## iOS デバイス(iPad など)で ウォーキングナビを使おう(晴眼者用)

iPhone や iPad など(以下、iOS デバイスと呼ぶ)は、Apple の iOS デバイスの一つで、読み上げ機能(ボイスオー バー)が標準搭載されており、視覚障害者でも購入後すぐに操作でき、カスタマーサポートや視覚障害者用 Apple 専門のメーリングリストがあり、安心して使えるスマートフォンやタブレットの事です。

【iOS デバイスにウォーキングナビを登録しよう】

~作業の流れ~

AiOSデバイスを起動する

- B ボイスオーバー機能をオフにする
- C サファリのブックマークにウーォーキングナビを追加する
- D ボイスオーバー機能をオンにする
- E 例外

※重要 本手順は、iOS デバイス所有者の許可をいただく事が大前提です。下記の点を必ず確認しましょう。 ①ウォーキングナビを登録する際に個人情報を見てしまう場合がありますが、どこにもロ外いたしませんのでご 了承下さい。

②お借りする機器は、電源を切っていますか。それともスリープですか。

③暗証番号など設定指定いらっしゃったら、お手数ですがロックを解除していただけませんでしょうか。

A iOS デバイスを起動する

・電源がオフの場合

スリープボタンを Apple のロゴがでるまで押します。

・スリープ状態の場合

スリープの場合は Home ボタンを押します。

1. 待ち受け画面が表示されます。

\*ここで暗証番号などを聞かれる事があります。

\*聞かれない場合、左下の「ロック解除ボタン」を2回素早く触ります(ダブルタップ)。 (注)画面には「スライド」と表記されていますが、必ずダブルタップして下さい。 2. Home 画面が表示されます。

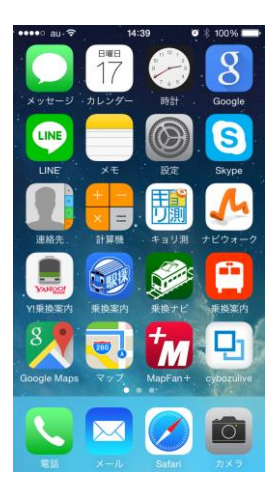

B ボイスオーバー機能をオフにする

3.

・ショートカットキーを使ってボイスオーバーをオフにする

Home ボタンを素早く3回押すとボイスオーバーから通常の操作モードになります。

・シリ(音声入力)を使ってボイスオーバーをオフにする

ボイスオーバーがオフにならない場合、Home ボタンを押しながら、「ボイスオーバーオフ」と話しかけ、Home ボタンから指を離します。

・ショートカットキーにボイスオーバー機能を登録する

Home 画面→設定→一般→アクセシビリティ

の順番でダブルタップします。

\*「ショートカットキー」が見つからない場合、3本指で上にはらいます(上フリック)

「ボイスオーバー」をダブルタップして選択状態にします。

Home ボタンを押します。

これで Home ボタンの3回押しでボイスオーバーモードが切れるようになります。

C サファリのブックマークにウーォーキングナビを追加する

4. 画面下の右側にサファリ(インターネットを見るアプリ)を1本指で軽く触ります(タップ)。

\*iOS デバイスはどの画面でも一番下の段は「電話」または「メッセージ」「メール」「サファリ」「ミュージック」ア イコンが必ず並んでいます。

\*まれに並び順が違う事があります。不明な際は使用者にサファリを起動して頂きましょう。

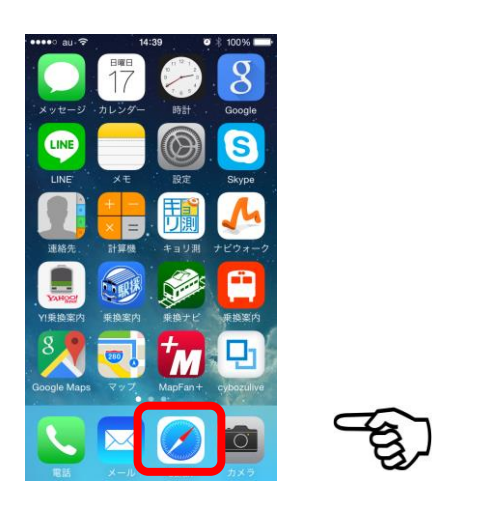

5. 画面右下あるいは左上のブックマークボタンをタップします。(参考:画面は iPadmini サファリです)

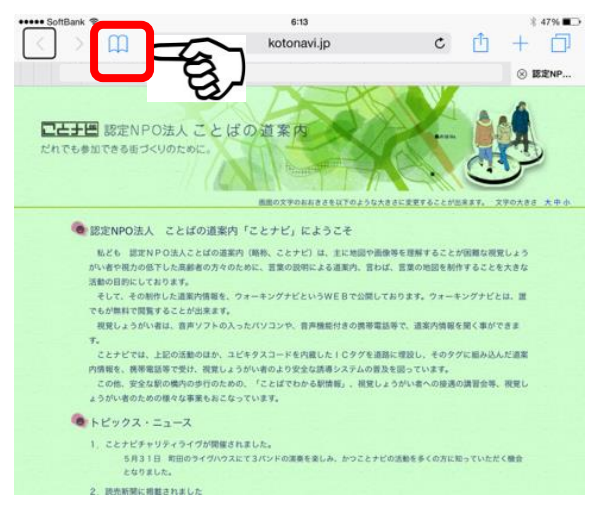

6. ブックマークの中から「検索サイト(Google や Yahoo!)」を選んで、タップします。 \*まれにお気に入りフォルダ内にある事があります。

7. 検索サイトが開いたら、テキストボックスをタップします。

8.「うぉーきんぐなび」と入力して、「完了」「検索ボタン」の順にタップします。 \*キーボードが使いにくい場合は地球儀マークをタップします。

|  | ••••• au *    | (;         | 14:46     | <b>T</b> * | 100% 💼  |      |   |
|--|---------------|------------|-----------|------------|---------|------|---|
|  |               | <b>₽</b> g | google.co | o.jp       | ¢       |      |   |
|  | うぉーきんぐなび × Q  |            |           |            |         |      |   |
|  | ウォーキングナビアブリ K |            |           |            |         |      |   |
|  | < > 完了        |            |           |            |         | - E  | ) |
|  | のに            | を          | がは        | こか         | と へ     | Ce l |   |
|  | $\rightarrow$ | あ          | か         | さ          | ⊗       |      |   |
|  | 5             | ħ          | な         | は          | 空白      |      |   |
|  | ABC           | ま          | や         | 6          | 检查      |      |   |
|  | ⊕ ⊉           | <u>^</u>   | ゎ         | 、。?I       | 1স্ট ঈৎ |      |   |

9. 検索結果から「ウォーキングナビ地域選択ページ」をタップします。

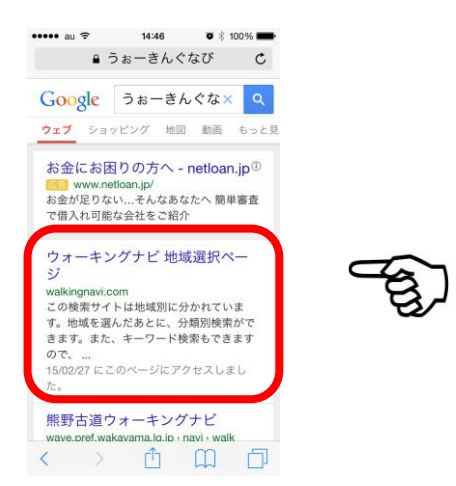

10. 画面上部、または下部の「共有」アイコンをタップします。(参考:画面は iPadmini サファリです)

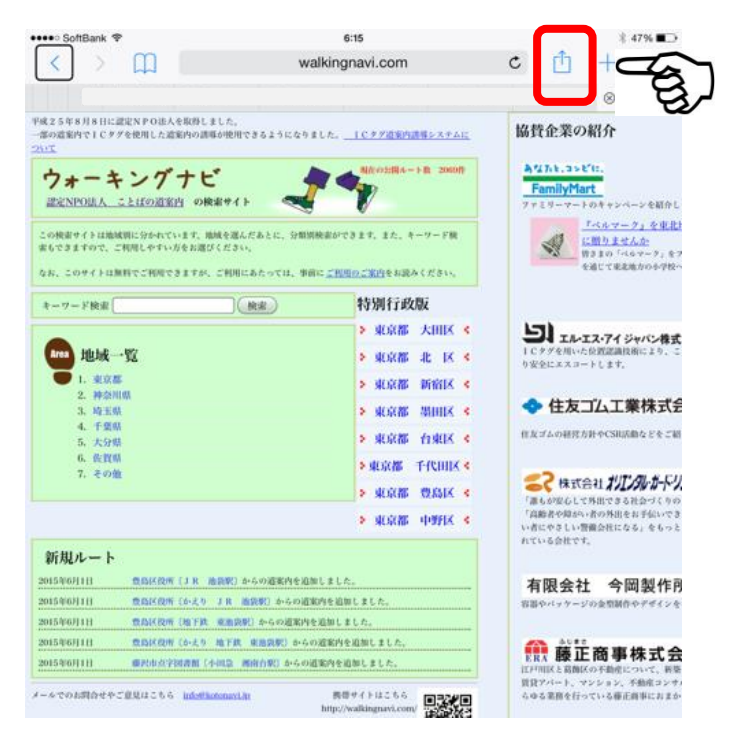

11.「ブックマークに追加ボタン」、または「追加ボタン」をタップします。

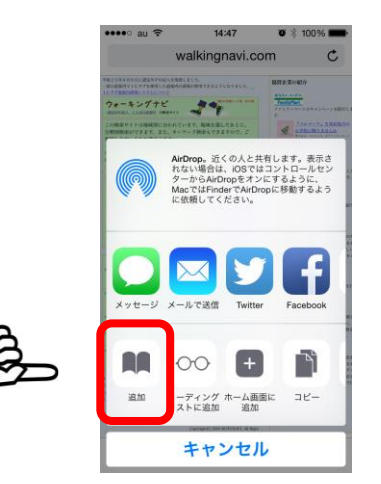

12. 項目を確認したら、「保存ボタン」をタップします。

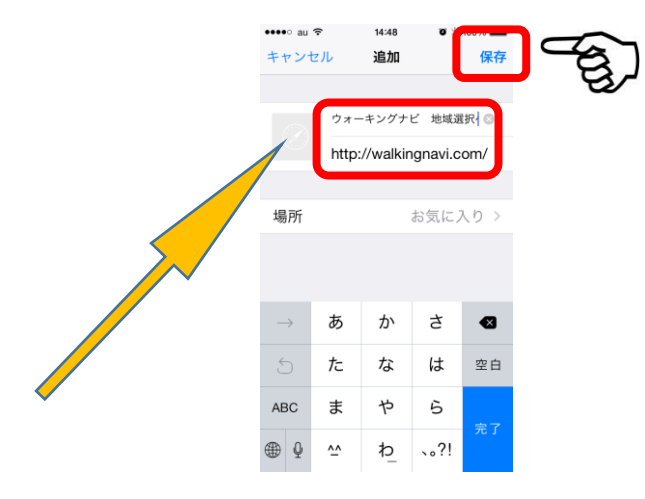

13. 画面上部、または下部にある「ブックマークボタン」をタップして、ウォーキングナビが登録されているの を確認します。

14. Home ボタンを押します。

D ボイスオーバー機能をオンにする

15. ボイスオーバーモードに戻します。

「Home ボタン」を素早く3回押します。

「ボイスオーバーオン」と聞こえたら、スリープボタンを押して完了です。

\*ボイスオーバーモードにならない場合は、「Home ボタン」を押しながら、「ボイスオーバーオン」と話しかけます。

ボイスオーバーが立ち上がれば、スリープボタンを押して完了です。

E 例外

依頼者から「Home に追加して欲しい」とリクエストがあったら、

11番で、「Home に追加ボタン」を押します。

Home 画面にアイコンが追加されていたら、15番を実行して完了です。

\*Homeの1ページ目には登録されません。

他のページをめくって確認してください。